# Encryption key service

In Kamstrup's encryption key service, customers can register and download encryption keys for Kamstrup meters.

Read here how you gain access to your encryption keys.

## Create your personal login for "My Kamstrup"

- Go to kamstrup.com
- Select "My Kamstrup" in the upper right corner, and click the "Register here" button.

**Register here** 

• Enter your email address in the field, and click the "Send" button.

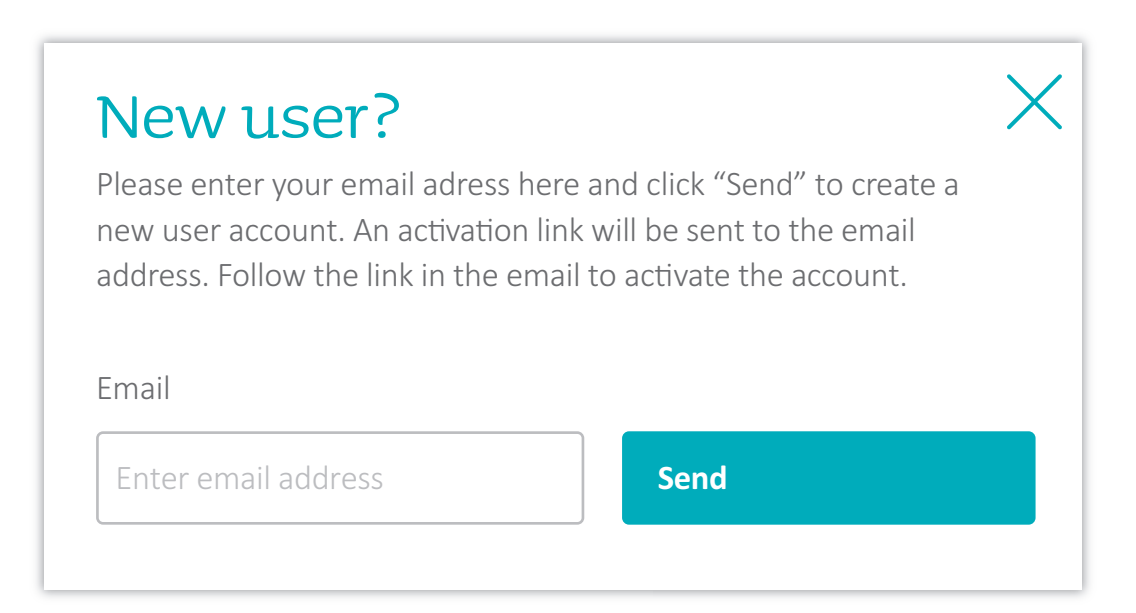

## Activate your personal login for "My Kamstrup"

- Click the activation link in the forwarded email.
- Enter your name, and select a personal password.
- Click the "Complete registration" button.

| Complete registration                                                           |                                                      |  |  |  |  |  |  |
|---------------------------------------------------------------------------------|------------------------------------------------------|--|--|--|--|--|--|
| Enter your name (optional) and choose a password to complete your registration. |                                                      |  |  |  |  |  |  |
| Name (Optional)                                                                 | Password policy                                      |  |  |  |  |  |  |
| Enter name                                                                      | The password must (<br>must not contain you          |  |  |  |  |  |  |
| Password Enter password                                                         | The password must of<br>• Lowercase<br>• Uppercase   |  |  |  |  |  |  |
| Repeat password                                                                 | <ul> <li>Numbers</li> <li>Special charact</li> </ul> |  |  |  |  |  |  |
| Enter password again Complete registration                                      |                                                      |  |  |  |  |  |  |

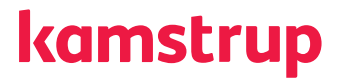

## Get encryption keys

- Go to kamstrup.com, and select "My Kamstrup".
- Log in with your personal login and password.
- Go to "My devices".

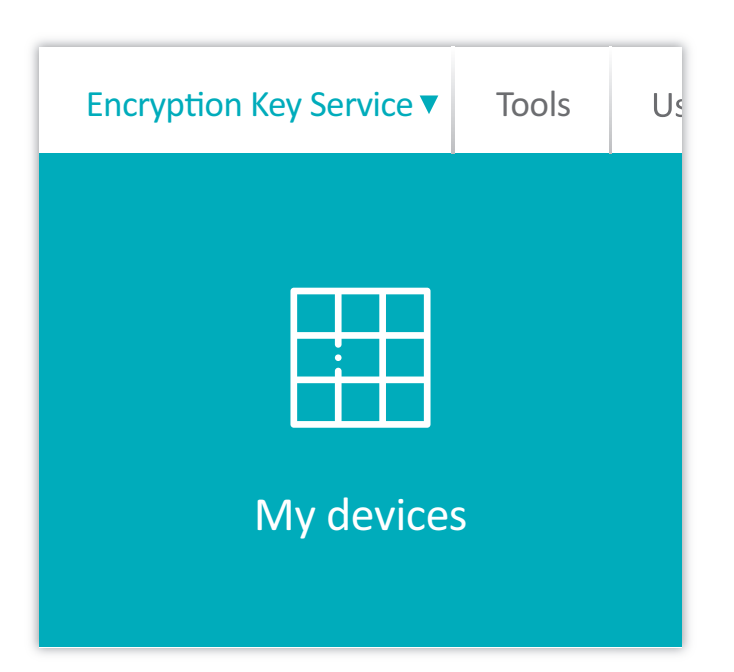

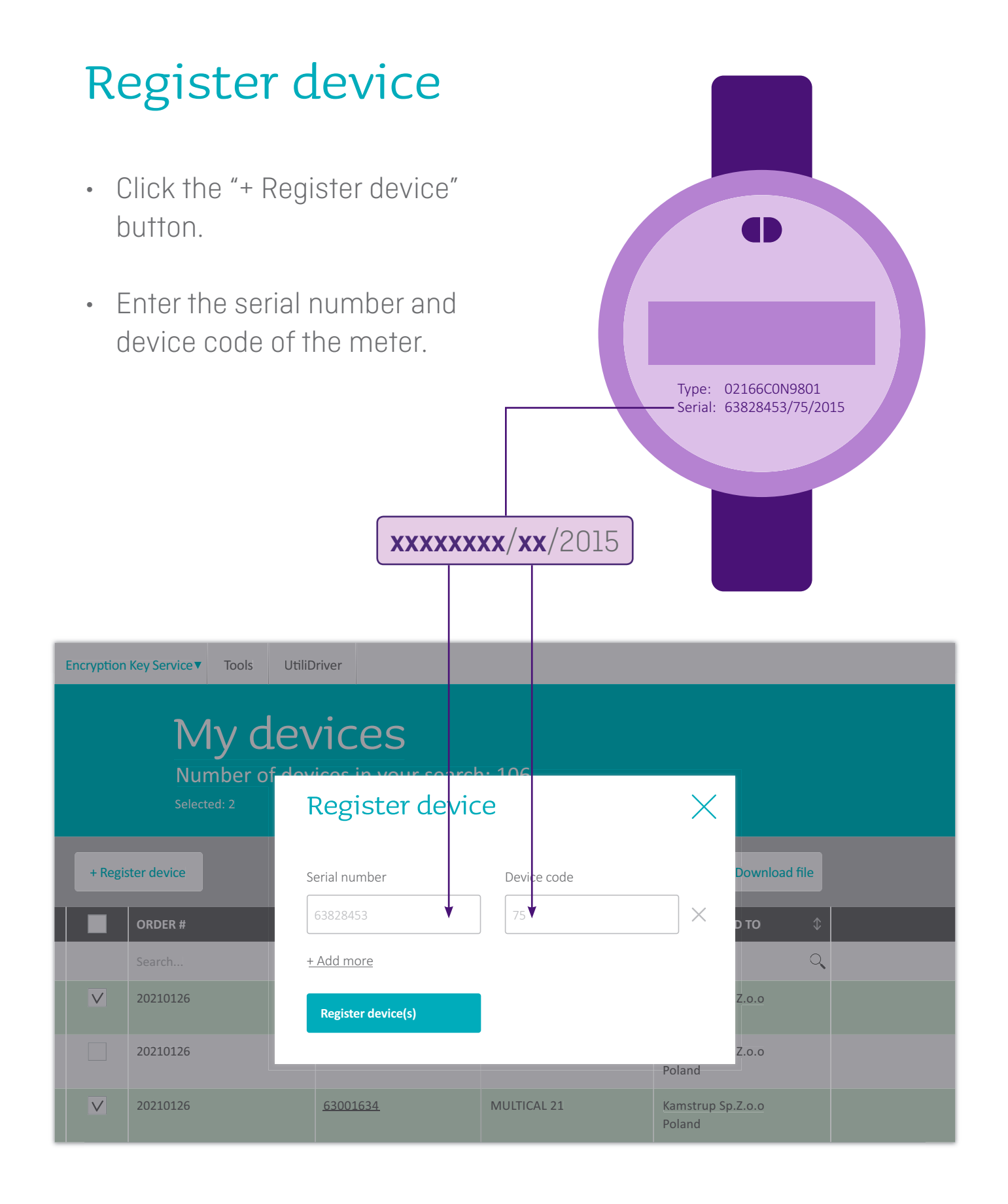

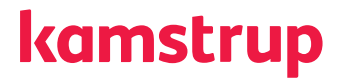

# Get encryption keys for your meters

- Select the meter(s) for which you want to get encryption keys, and click the "Download file" button.
- Enter a password to protect the contents of the file, and click the "Download" button.
- The downloaded file is now available in your Download folder on your pc.

| Encryption                                                         | Key Service▼ Tools | UtiliDriver  |                 |    |               |               |  |
|--------------------------------------------------------------------|--------------------|--------------|-----------------|----|---------------|---------------|--|
| My devices<br>Number of devices in your search: 106<br>Selected: 2 |                    |              |                 |    |               |               |  |
| + Regis                                                            | ster device        |              |                 |    | Remove device | Download file |  |
|                                                                    | ORDER #            | $\downarrow$ | SERIAL #        | \$ | ТҮРЕ          | \$            |  |
|                                                                    | Search             | Q            | Search          | Q  | Search        | ▼             |  |
| V                                                                  | N/A                |              | <u>63001468</u> |    | MULTICAL 21   |               |  |
|                                                                    | N/A                |              | <u>63001633</u> |    | MULTICAL 21   |               |  |
| $\checkmark$                                                       | N/A                |              | 63001634        |    | MULTICAL 21   |               |  |

## Kamstrup

Industrivej 28 DK-8660 Skanderborg T: +45 89 93 10 00 E: info@kamstrup.com W: kamstrup.com